## ANLEITUNG-AMBOSS

Seit dem 01.12.24 ist das Lernprogramm Amboss über die Hochschulbibliothek lizenziert. Der Link zur Datenbank findet sich in <u>DBIS</u> und im KatalogPlus über die <u>Website der Hochschulbibliothek</u>.

Link im Hochschulnetz oder via VPN aufrufen und einmalig "Campuslizenz aktivieren":

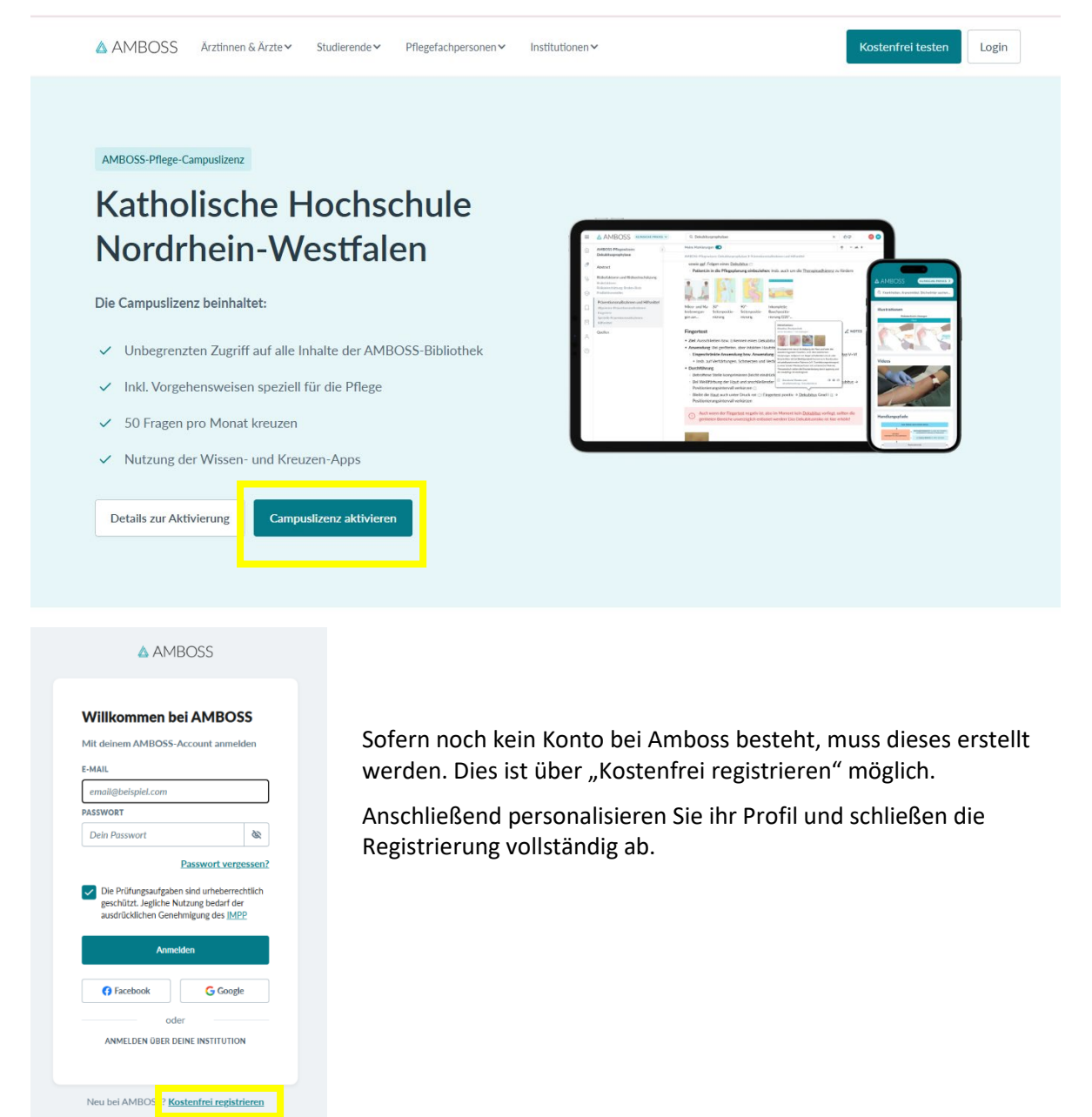

Zur Bestätigung der Registrierung erhalten Sie eine Mail, in der Sie die Registrierung bestätigen.

"Registrierung bestätigen" anklicken:

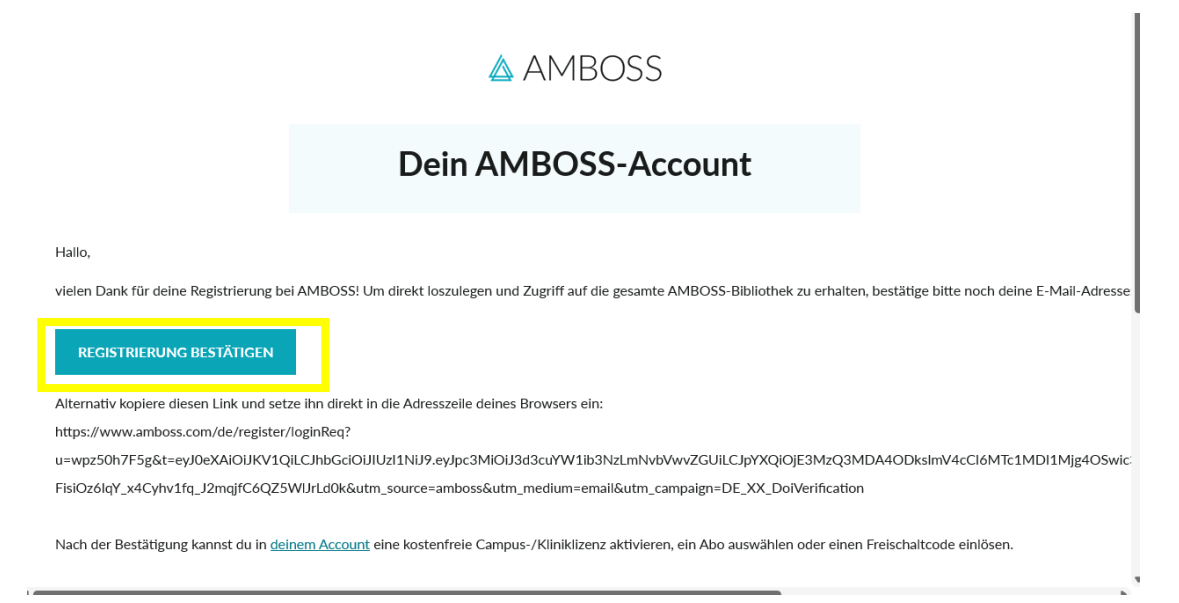

## Anschließend erhalten Sie folgende Ansicht:

| ADBLOSCS 30 Tage kostenfrei testen         Interderen Anwenden. Berufsalltag erleichten         Interderen Anwenden, Berufsalltag erleichten         Interderen Anwenden, Berufsalltag erleichten         Interderen Anwenden, Berufsalltag erleichten         Interderen Berufsalltag erleichten         Interderen Berufsalltag erleichten         Interderen Berufsalltag erleichten         Interderen Berufsalltag sowie die Aus-         Interderen Berufsalltag sowie die Aus-         Interderen Berufsalltag sowie die Au | AMBOS SMARTHERE     AMBOS MARTHERE     AMBOS M | Zur Bibliothe |
|----------------------------------------------------------------------------------------------------|----------------------------------------------------------------------------------------------------|---------------|

"Kliniklizenz aktivieren" wählen.

Anschließend unter "Wähle deine Institution" die "Katholische Hochschule Nordrhein-Westfalen" auswählen und auf "Lizenz freischalten" klicken:

| WÄHLE DEIN    | INSTITUTION                      |                           |                     |
|---------------|----------------------------------|---------------------------|---------------------|
| Katholisc     | e Hochschule Nordrhein-Wes       | stfalen                   |                     |
|               |                                  |                           | Lizenz freischalten |
|               |                                  |                           |                     |
| Freischaltco  | de einlösen                      |                           |                     |
| FREISCHALTC   | ODE ZUR EINLÖSUNG EINGEBEN       |                           |                     |
|               |                                  |                           |                     |
| leder Freisch | altcode kann nur einmal für dein | en Account verwendet werd | en. Einlösen        |

Es öffnet sich ein weiterer Eingabeschlitz und Sie werden um Eingabe ihrer Mailadresse gebeten:

| WÄHLE DEINE INSTITUTIO                                                                                                    | I Contraction of the second second second second second second second second second second second second second                                  |                                                                                                    |
|----------------------------------------------------------------------------------------------------|----------------------------------------------------------------------------------------------------|----------------------------------------------------------------------------------------------------|
| Katholische Hochschu                                                                                                    | le Nordrhein-Westfalen                                                                                                    |                                                                                                    |
| L. Schritt (IP-Check) erfol                                                                                                    | greich.                                                                                                    |                                                                                                    |
| Bitte gib eine beliebige gü                                                                                                    | tige E-Mail Adresse an:                                                                                                    | Lizenz freischalten                                                                                                    |
| ebooks.bibliothek@ka                                                                                                    | tho-nrw.de                                                                                                    |                                                                                                    |
|                                                                                                    |                                                                                                    |                                                                                                    |
| Du hast dich erfolgreich fi<br>Bitte überprüfe jetzt das f<br>Ier E-Mail beschrieben.<br>Falls du dich bei deiner Ei                                                                        | ir die Lizenz der Katholischen Hochschul<br>votfach von ebooks.bibliothek@katho-n<br>nail-Adresse vertippt hast, kannst du die:                  | <ul> <li>Nordrhein-Westfalen angemeldet.</li> <li>w.de und aktiviere deine Lizenz wie i</li> <li>w.de unter <u>Account</u> auf der rechten Seit</li> </ul> |
| Du hast dich erfolgreich fü<br>Sitte überprüfe jetzt das J<br>Ier E-Mail beschrieben,<br>Falls du dich bei deiner Ei<br>indern.)                                                            | ir die Lizenz der Katholischen Hochschul<br>ostfach von ebooks.bibliothek@katho-n<br>nail-Adresse vertippt hast, kannst du die                   | e Nordrhein-Westfalen angemeldet.<br>w.de und aktiviere deine Lizenz wie i<br>e unter <u>Account</u> auf der rechten Selt                                  |
| Du hast dich erfolgreich fü<br>litte überprüfe jetzt das J<br>ier E-Mail beschrieben.<br>Falls du dich bei deiner Ei<br>indern.)<br>Freischaltcode einlösen                                 | ir die Lizenz der Katholischen Hochschul<br>ostfach von ebooks.bibliothek@katho-n<br>nail-Adresse vertippt hast, kannst du die                   | e Nordrhein-Westfalen angemeldet.<br>w.de und aktiviere deine Lizenz wie i<br>e unter <u>Account</u> auf der rechten Seit                                  |
| Du hast dich erfolgreich fü<br>Sitte überprüfe jetzt das J<br>Ier E-Mail beschrieben.<br>Falls du dich bei deiner Ei<br>indern.)<br>Freischaltcode einlösen<br>REISCHALTCODE ZUR EIN        | ir die Lizenz der Katholischen Hochschul<br>ostfach von ebooks.bibliothek@katho-n<br>nail-Adresse vertippt hast, kannst du die<br>ÖSUNG EINGEBEN | e Nordrhein-Westfalen angemeldet.<br>w.de und aktiviere deine Lizenz wie i<br>e unter <u>Account</u> auf der rechten Seit                                  |
| Du hast dich erfolgreich fü<br>Sitte überprüfe jetzt das J<br>ier E-Mail beschrieben.<br>Falls du dich bei deiner Ei<br>indern.)<br><b>:reischaltcode einlösen</b><br>REISCHALTCODE ZUR EIN | ir die Lizenz der Katholischen Hochschul<br>ostfach von ebooks.bibliothek@katho-n<br>nail-Adresse vertippt hast, kannst du die<br>ÖSUNG EINGEBEN | e Nordrhein-Westfalen angemeldet.<br>w.de und aktiviere deine Lizenz wie i<br>e unter <u>Account</u> auf der rechten Seit                                  |
| Du hast dich erfolgreich fü<br>Bitte überprüfe jetzt das I<br>der E-Mail beschrieben.<br>(Falls du dich bei deiner El<br>ändern.)<br>Freischaltcode einlösen<br>FREISCHALTCODE ZUR EIN      | ir die Lizenz der Katholischen Hochschul<br>ostfach von ebooks.bibliothek@katho-n<br>nail-Adresse vertippt hast, kannst du die                   | e Nordrhein-Westfalen angemeldet.<br>w.de und aktiviere deine Lizenz wie i<br>e unter <u>Account</u> auf der rechten Seit                                  |

Mailadresse eintragen, auf "Lizenz freischalten" klicken.

Danach sehen Sie unterhalb ihrer eingegebenen Mailadresse die Bestätigung der erfolgreichen Anmeldung.

In ihrem Mail-Postfach finden Sie nun eine weitere Mail, in der die Berechtigung der Nutzung der Lizenz bestätigt wird:

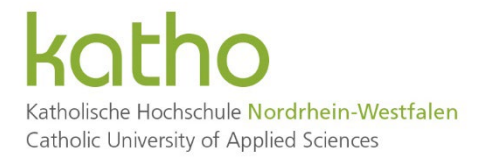

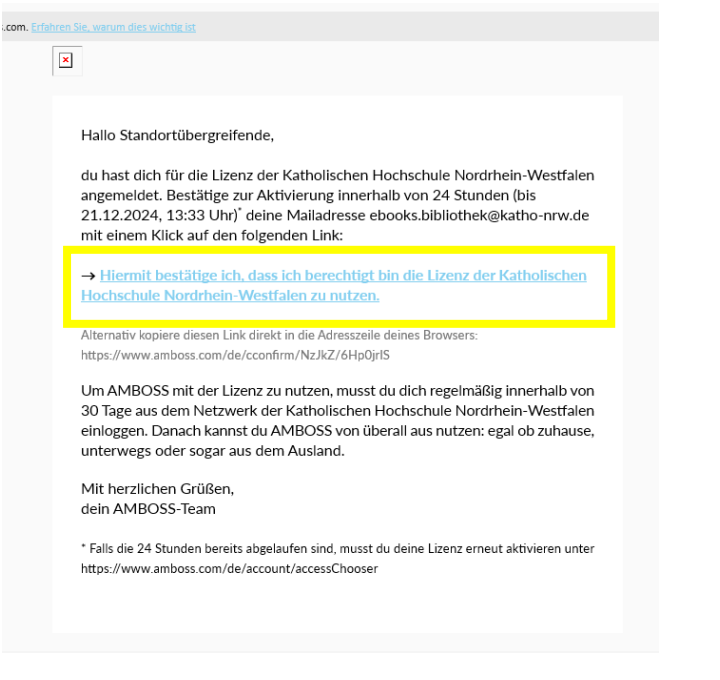

"Hiermit bestätige ich, dass ich berechtigt bin die Lizenz der Katholischen Hochschule Nordrhein-Westfalen zu nutzen" anklicken.

Daraufhin öffnet sich ihr Konto und Sie haben die Möglichkeit die Inhalte der Datenbank zu nutzen, in ihrer Bibliothek abzuspeichern, etc.:

| ≡   | 🛆 AMBOSS                   | KLINISCHE PRAXIS 🐱 |                                                                                                    |  |
|-----|----------------------------|--------------------|----------------------------------------------------------------------------------------------------|--|
|     | Übersicht                  | (e)                |                                                                                                    |  |
| 0   | Arzneimittel               |                    | Willkommen, Standortübergreifende                                                                                                    |  |
| ų   | Klinische Ressourcen       | ~                  | Q Krankheiten, Arzneimittel, Stichwörter suchen Ctrf+K                                                                                                    |  |
| 0   | Fortbildungen, Prüfungen a | & CME V            |                                                                                                    |  |
|     | Bibliothek                 | ~                  | Online & offline mit der App ×                                                                                                    |  |
|     | Shop                       |                    | Auch wenn du nicht am Rechner bist, kannst du mit der Wissen-App (für IOS oder Android) jederzeit mobil in AMBOSS<br>nachschlagen – auch ohne Internetverbindung! |  |
| ĉ   | Account                    | ~                  | IOS App herunterladen Android-App herunterladen                                                                                                    |  |
| (?) | Kontakt & Info             | ~                  | Letzte Kapitel                                                                                                    |  |
|     |                            |                    | Deine zuletzt gelesenen Kapitel erscheinen hier.                                                                                                    |  |
|     |                            |                    |                                                                                                    |  |
|     |                            |                    |                                                                                                    |  |
|     |                            |                    |                                                                                                    |  |
|     |                            |                    | 94                                                                                                    |  |

Sie müssen sich regelmäßig innerhalb von 30 Tagen aus dem Netzwerk der katho einloggen, um AMBOSS mit der Lizenz nutzen zu können.